## <u>設定方法【LINE WORKS】</u>

◇概要

- ・以下情報の取得
  - Webhook URL

## ◇設定にあたって

- ・事前に、報告を受け取る<u>トークルーム</u>を作成してください。
- ・設定は、PCを用い、管理者権限を有するアカウントにておこなってください。

◇手順(所要時間:10分程度)

**(LINE WORKS Admin)** (https://admin.worksmobile.com/service/bot)

 「LINE WORKS Admin」のサイトを開き LINE WORKSアカウントでログイン

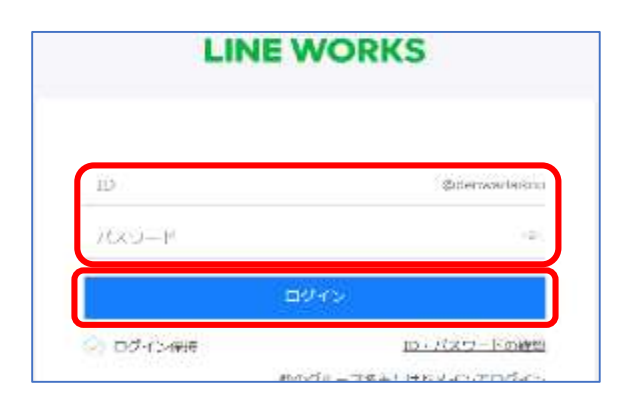

②左のメニューバーより、

「アプリ」を選択し、 「Incoming Webhook」をクリック

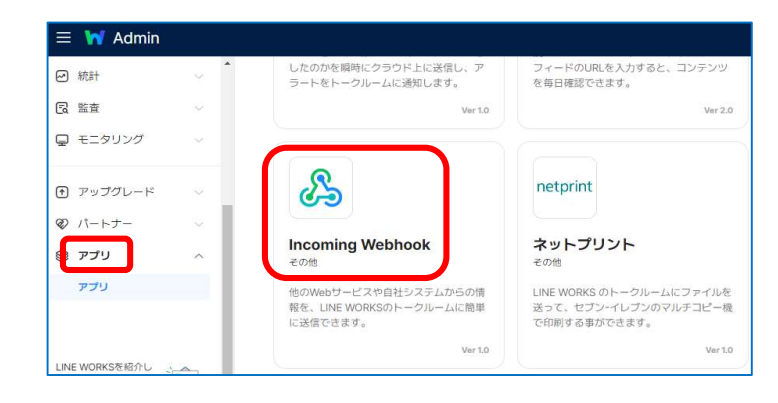

③「追加する」をクリック

④「以下の利用規約にすべて同意します。」にチェックを入れて、「次へ」をクリック

「すべてのメンバー」を選択し、
 「保存」をクリック

| ● すべてのメンバー |  |  |
|------------|--|--|
| ○ 一部のメンバー? |  |  |
|            |  |  |

アプリを追加しますか?

あります。

アプリが追加されるまでには、一定の時間がかかる場合が

⑥メッセージが表示されるので「OK」をクリック

⑦メッセージが表示されるので「確認」をクリック

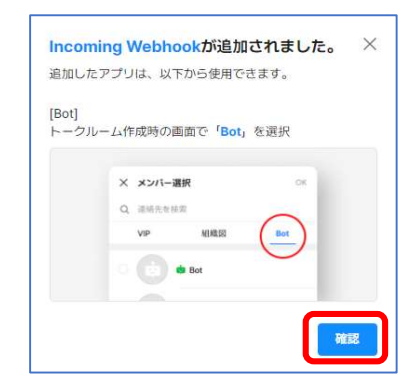

キャンセル

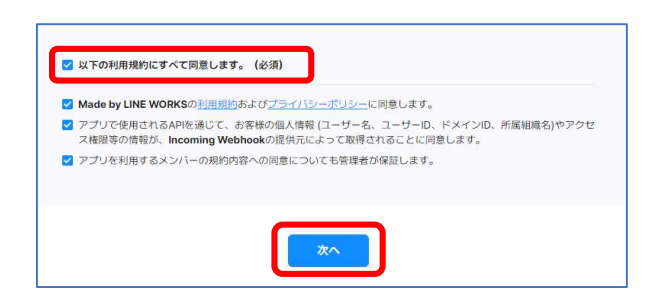

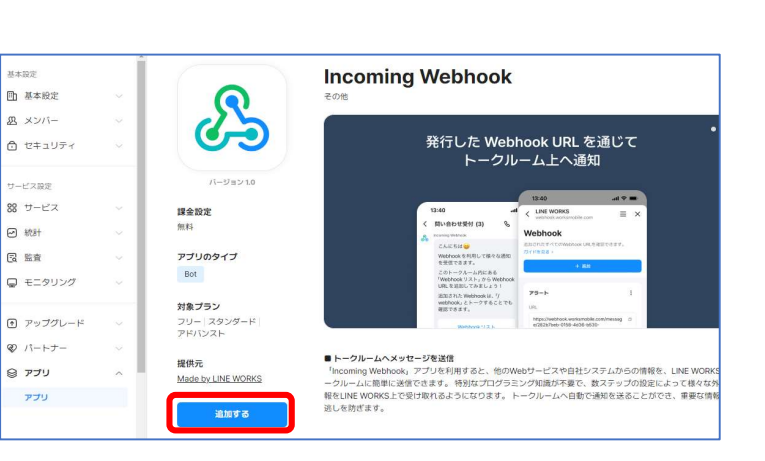

## [LINE WORKS] (https://talk.worksmobile.com/)

- ⑧「LINE WORKS」のサイトを開きLINE WORKSアカウントでログイン
- ⑨報告を受け取るトークルームを選んで、
   右上の3つの点のアイコンをクリック
   「Botを招待」をクリック

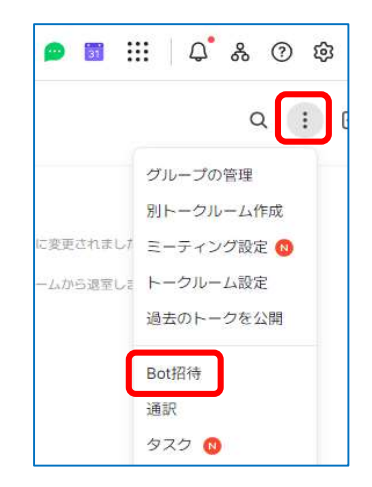

①「Incoming Webhook」にチェックを入れ、「OK」ををクリック

| 名前/部署/メールを検索                                 | C                                                       |
|----------------------------------------------|---------------------------------------------------------|
| Bot                                          |                                                         |
| Bot すべて 8                                    |                                                         |
| • • = = =                                    |                                                         |
| • • === =                                    |                                                         |
| 🛛 🔔 🔅 Incoming Webhook                       | 他のWebサービスや自社システムからの情報を、LINE WORKSのトークル・<br>ムに簡単に送信できます。 |
| <ul> <li>②          参活用支援ルーム     </li> </ul> | LINE WORKSの使い方をご案内するBotです。                              |
| TE 1 X Incoming Webbook X                    |                                                         |

⑪右上の3つの点のアイコンをクリックし、「チャンネルID」をクリック

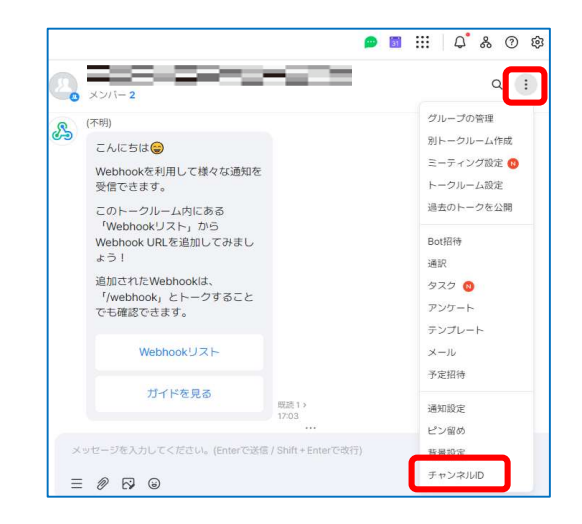

×

十追加

<sup>1</sup>2「チャンネルIDをコピー」をクリック

<sup>13</sup>「Webhookリスト」をクリック

|   |                                                              | ャンネルIDをコピー |
|---|--------------------------------------------------------------|------------|
|   |                                                              |            |
|   |                                                              |            |
|   |                                                              | _          |
| 4 | メンバー 2                                                       | _          |
|   | 受信できます。                                                      |            |
|   | このトークルーム内にある<br>「Webhookリスト」から<br>Webhook URLを追加してみまし<br>ょう! |            |
|   | 追加されたWebhookは、<br>「/webhook」とトークすること<br>でも確認できます。            |            |
|   | Webhookリスト                                                   |            |
|   | ガイドを見る                                                       | 既読1>       |

チャンネルID

トークルーム固有のIDです。

⑭「+追加」をクリック

 ⑤「Webhook名」に任意の名称を入力 「チャンネルID」に⑫でコピーした チャンネルIDを貼り付け、 「OK」をクリック

| Webhook名 | 受電報告                    | J            |             |
|----------|-------------------------|--------------|-------------|
|          | 最大20文字まで入力できます。         |              |             |
| チャンネルID  | 21212                   | ]            |             |
|          | チャンネルIDは、トークルームの><br>す。 | 〈ニュー内にある「チャン | ネルID」から確認でき |
|          |                         |              |             |

| ⑯表示されたURL(Webhook URL) | を |
|------------------------|---|
| 当社へ共有                  |   |

| 受電報告       | : |
|------------|---|
| URL        | ð |
| Channel ID |   |

Webhook

ガイドを見るゝ

追加されたすべてのWebhook URLを確認できます。